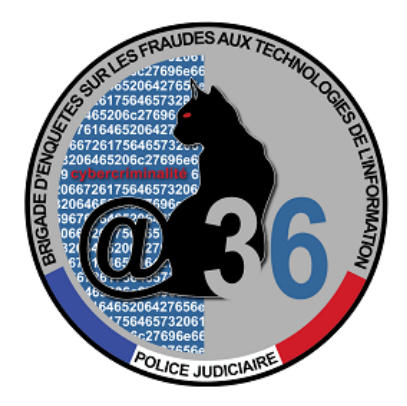

## **Pylocky decryption tutorial**

Your computer has been infected by the ransomware PyLocky.

You have, on your system, encrypted files and several identical files named LOCKY-README.txt have appeared as follows:

| Please be adviced:                                                                                                    |
|----------------------------------------------------------------------------------------------------|
| All your files, pictures document and data has been encrypted with Military Grade Encryption RSA AES-256.                                                    |
| Your information is not lost. But Encrypted.                                                                                                    |
| In order for you to restore your files you have to purchase Decrypter.                                                                                       |
| Follow this steps to restore your files.                                                                                                    |
|                                                                                                    |
| 1* Download the Tor Browser. ( Just type in google "Download Tor" ).                                                                                         |
| 2* Browse to URL : http://pylockyrkumqih5l.onion/index.php                                                                                                   |
| 3* Purchase the Decryptor to restore your files.                                                                                                    |
|                                                                                                    |
| It is very simple. If you don't believe that we can restore your files, then you can restore 1 file of image format for free.                                |
| Be aware the time is ticking. Price will be doubled every 96 hours so use it wisely.                                                                         |
|                                                                                                    |
| Your unique ID : 8ERA5C89S1VR27AT                                                                                                    |
|                                                                                                    |
| CAUTION:                                                                                                    |
| Please do not try to modify or delete any encrypted file as it will be hard to restore it.                                                                   |
|                                                                                                    |
|                                                                                                    |
| You can contact support to help decrypt your files for you.                                                                                                  |
| Click on support at http://pylockyrkumqih5l.onion/index.php                                                                                                  |
|                                                                                                    |
| BEGIN BIT KEY                                                                                                    |
| g+1h38goWCvhPPlc8P2vU/ClI0wus4fkemma7KtsAjoD/jQWwRRdlZHYhSflvNp/bgtqyMCbxI0F<br>TPfjtsKoFo4j0+1KSWH+b4pQe2G4EoyfEI39nVopqnYXzq9FGq/KtP70rLzk4T1rMR8fEDVATm61 |
| Fe15aAfIOEeluD+Hc5cty3pDwCYddADhBxsqQt0W9nh9E0WH6cCY9yRV97EsFxH2kByFqZ9pupAK<br>PfeseKf4vlAuH061G9M20NW0FBRY0zLPhTlD4PeXJuoH+wBlL2zB8pFne0QtRH/ij5R3UouZitp5 |
| qgGL/AiChNPS1V9i58ACs0pud003k70MfBFgAA==                                                                                                    |

If the encrypted files have the extension:

- « .lockedfile" or « .lockymap »: it is the first version of Pylocky
- « .locky » : it is the second version.

In order to decrypt your files for free, without paying the ransom, please follow the steps below:

On a computer running the operating system Windows 7 or higher,

- Install Java Runtime Environment or JRE version 8, available for free on Oracle's website (<u>https://www.java.com/download/</u>)
- Connect the drive to the computer you are about to use for the analysis and whose hard drive's files have been encrypted.
- Download the program Pylocky\_Decryptor.jar
- Run the program by double-clicking on it.
- The window below should appear:

| Décodage :               | 🔾 v1   | v2              |               |      |   |
|--------------------------|--------|-----------------|---------------|------|---|
| Note de rançon :         | C:\Use | rs\\Desktop\LOC | KY-README.txt |      |   |
| Disque :                 | 1:\    | •               |               |      |   |
| 202 fichier(s) trouvé(s) | ):     |                 |               |      |   |
| I:\\$09WRY0O.txt.locky   |        |                 |               | <br> | - |
| I:\\$00ZFLNS.htm.locky   | /      |                 |               |      |   |
| I:\S0QODE2Y.txt.locky    |        |                 |               |      |   |
| I:\\$11TUYWL.txt.locky   |        |                 |               |      |   |
| I:\\$1C3OFGL.txt.locky   |        |                 |               |      |   |
| I:\\$1Q0EBX7.txt.locky   |        |                 |               |      |   |
| I:\\$1QMZU4S.txt.locky   |        |                 |               |      |   |
| I:\\$1QUY0TR.txt.locky   |        |                 |               |      |   |
| I:\\$1Y38YOQ.txt.locky   |        |                 |               |      |   |
| I:\\$1ZQON3F.txt.lockv   |        |                 |               |      |   |
| •                        |        |                 |               |      | • |
|                          |        | 18 %            |               |      |   |
|                          |        |                 |               |      |   |

. . .

Select the version of Pylocky (V1 : .Lockymap .Lockedfile / V2: .Locky)

....

Select, by clicking on the selection copied on your external drive.

button, the ransom note LOCKY-README.txt

external drive by clicking on the arrow:

T

Select the drive's letter matching your

C:\

Then click on « Démarrer ».

The program will automatically search for the encrypted files copied on the disk & proceed to their decryption.

If no encrypted file is detected, please make sure that:

- you have chosen the correct letter of the disk's drive;

- you have selected the right version of the malicious software then start again.

If you don't have the opportunity to connect the infected drive on a clean system with Pylocky -Decryptor on it, you can also install it directly on the infected computer

We advise you, once all your files have been decrypted, to transfer them on a new system and not to use the infected computer's system as it might still contain malicious files.